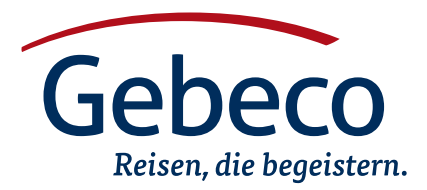

Visum-Informationen

# Nepal

Für die Einreise nach Nepal ist ein Visum erforderlich. Wir empfehlen Ihnen das Visum bei Einreise. Um das Visum bei Einreise zu erhalten benötigen Sie bei folgende Dokumente:

- Reisepass im Original (Am Tage der Einreise noch mindestens 6 Monate gültig)
- Antragsformular. Dieses können Sie online **ab 15 Tage vor Einreise** online erstellen. Link zur Webseite und Ausfüllhinweise finden Sie weiter unten auf diesem Dokument. Sollte das Antragsformular am Tag der Einreise älter als 15 Tage sein, ist es nicht mehr für die Einreise benutzbar. In diesem Fall muss das Antragsformular an einem Terminal am Flughafen erneut erstellt werden
- Pro Person: **Zwei** aktuelle, biometrische Passfotos
- Pro Person: USD-Betrag in bar: 30 USD bei 15-Tage-Visum. 50 USD bei 30-Tage-Visum. Bitte achten Sie darauf, ob aufgrund einer Verlängerung Ihrer Reise der Aufenthalt in Nepal 15 Tage übersteigt, und Sie deshalb ein Visum für 30 Tage benötigen. Keine unserer Gebeco-Reisen hat standardmäßig einen Aufenthalt von über 15 Tagen
- Unabhängig vom Visum benötigen wir Ihre Passdaten für Buchungen der Agentur vor Ort. Bitte online eingeben. Anleitung zum Einloggen finden Sie auf der PDF "Passdatenfragebogen"

Gebeco Visa Service Holzkoppelweg 19 24118 Kiel E-Mail visa@gebeco.de Tel 0431 - 5446 539

## Ausfüllhinweise für den Online-Antrag Nepal für das Visum bei Einreise

Achtung: Erstellen Sie den Antrag erst ab 15 Tage vor Einreise, ansonsten ist er bei Einreise nicht mehr gültig

 Link zur Webseite: https://nepaliport.immigration.gov.np/ on-arrival/IO01

# Seite 1

- Select Country (Wählen Sie das Land aus): Wählen Sie hier Ihre Nationalität laut Reisepass aus
- Passport No. (Reisepassnummer). Geben Sie bitte Ihre Reisepassnummer laut oberem rechten Teil der Bildseite Ihres Reisepasses ein. Eine deutsche Reisepassnummer ist
  9-stellig und beinhaltet nie den Buchstaben "O", es handelt sich immer um die Zahl "null"
- Date of Birth (Geburtsdatum)
- Klicken Sie auf "Proceed" (fortfahren), wenn Sie alle Eingaben getätigt haben

# Seite 2

- Full Name (vollständiger Name): Geben Sie bitte Ihren vollständigen Namen ein, inklusive aller Vornamen, aber ohne eventuellem Geburtsnamen. Beispiel: Peter Klaus Friedrich Meier
- Gender (Geschlecht): Male (männlich) oder Female (weiblich)
- Occupation (Beruf): Bitte geben Sie Ihren aktuellen Beruf auf englisch ein (muss nicht ausgewählt werden, sondern kann eingetippt werden). Rentner geben bitte "Retired" ein
- Address of Germany (Adresse in Deutschland bzw. Ihrer Nationalität): Bitte geben Sie die Adresse Ihres Wohnsitzes ein
- Contact Number of Germany (Ihre Telefonnummer in Deutschland bzw. Ihrer Nationalität)
- Email: Bitte geben Sie hier Ihre e-Mail-Adresse ein
- Passport Validity (Gültigkeitsdatum Ihres Reisepasses): Bitte geben Sie an, wie lange Ihr Pass gültig ist
- I have passport of another Country as well (Ich besitze einen Reisepass eines anderen Landes): Nur anhaken, wenn Sie eine zweite Nationalität mitsamt Reisepass haben
- Klicken Sie auf "Proceed" (fortfahren)

# Seite 3

- Visa option: Wählen Sie hier die Anzahl der Tage aus, die Ihr Visum gültig sein soll. Sollten Sie eine Verlängerung Ihrer Reise in Nepal gebucht haben könnte ein Visum für 30 Tage nötig sein, bitte aufpassen
- Purpose of Visa (Grund Ihrer Reise): Bitte wählen Sie "Tourism" aus
- Last Airport (letzter Flughafen): Bitte wählen Sie hier den letzten Flughafen aus auf dem Sie sich aufgehalten haben, bevor Sie in Nepal angekommen sind.

**Beispiel:** Ihre Hinreise beginnt am Flughafen Frankfurt (Deutschland). Transitaufenthalt am Flughafen in Doha (Katar). Ziel ist Kathmandu (Nepal). In diesem Fall gibt man hier in das Suchfeld "Doha" ein und wählt "Doha International Airport (DIA), Qatar" aus.

• Last port of Call (letzter Flughafen): Geben Sie hier bitte das Land des letzten Flughafens vor Einreise nach Nepal an. Wenn Ihr letzter Flughafen wie im Beispiel oben "Doha" ist, wählen Sie hier das Land "United Arab Emirates (UAE)" aus

- Flight / Bus No. (Flugnummer): Geben Sie hier die Nummer Ihres Hinfluges ein, der Kathmandu (Nepal) als Ziel hat
- Address in Nepal (Adresse in Nepal): Geben Sie bitte hier die Adresse Ihres ersten Hotels in Nepal an
- Contact Number of Nepal (Telefonnummer in Nepal): Dieses Feld ist kein Pflichtfeld und kann leer gelassen werden
- Check only if applicable: Die drei Käst chen müssen nicht angehakt werden, bitte überspringen
- Proceed (fortfahren) drücken

#### Seite 4

- Hier können Sie Ihre Eingaben überprüfen und gegenenenfalls mit Klick auf "Back" (Zurück) ändern
- Confirm (bestätigen) drücken

### Seite 5

• Drücken Sie entweder auf "Print" (drucken), um das Antragsformular direkt zu drucken oder auf "Download", um das Antragsformular herunterzuladen. Speichern Sie sich das Formular an einen Platz ab, wo sie es leicht wiederfinden (z.B. Desktop). In jedem Fall bitte das Formular ausdrucken und zusammen mit den übrigen benötigten Unterlagen parat haben. Bei Einreise gehen Sie zum Schalter "Visa Fee Payment Counter" und zahlen dort für Ihr Visum